# **HOW TO APPLY ONLINE**

**1.**All eligible candidates shall visit the below mentioned website to apply online application for the various posts.

.

https://districts.ecourts.gov.in/bidar-onlinerecruitment

2. Click on "Online Application" button.

| translate 3. Modelary Online Recontinenter, PRL. DISTRICT AND SESSION COURT, BIDAR.     Subscience of the post of Peon 00005/2022     App Resultation     General Ment GMA, Candidates Age-Min. 18 Years To Max. 29 Years     General Ment GMA, Candidates Age-Min. 18 Years To Max. 29 Years     General Ment GMA, Candidates Age-Min. 18 Years To Max. 29 Years     General Ment GMA, Candidates Age-Min. 18 Years To Max. 29 Years     General Ment GMA, Candidates Age-Min. 18 Years To Max. 29 Years     General Ment GMA, Candidates Age-Min. 18 Years To Max. 29 Years     General Ment GMA, Candidates Age-Min. 19 Years To Max. 29 Years     General Ment GMA, Candidates Age-Min. 19 Years To Max. 29 Years     General Ment GMA, Candidates Age-Min. 19 Years To Max. 29 Years     General Ment GMA, Candidates Age-Min. 19 Years To Max. 20 Years     Minimum Qualification     If Y States S.L.C     Pass Photo Size Image     If I and Ministry of the Integration     If Years To Max. 20 Years     Minimum Qualification     If Years To Max. 20 Years     If I and Ministry of the Integration     If Years     If Years |       | KARNA<br>RECRUI<br>DISTRIC                                                                                   | TAKA JUDICIARY<br>TMENT MANAGEMI<br>t court bidar                                                                                                    | ENT SYSTEM                                                                                                    |                                                                           |
|----------------------------------------------------------------------------------------------------|-------|----------------------------------------------------------------------------------------------------|----------------------------------------------------------------------------------------------------|----------------------------------------------------------------------------------------------------|---------------------------------------------------------------------------|
| Konstakes Judiciary Online Reconstruct, PRL DISTRICT AND SESSION COURT, BIDAR.         Since. Notification No       Name of the post       Last Date       Status         1       ADM 1/2022       Recruitment for the post of Peon       06/05/2022       Online Application         2       Age Resultion       General Ward OM, Condidates Age-Min. 18 Years To Max. 35 Years       Science       Science         3       Minimum Qualification       13 Years To Max. 40 Years       Science       Science         3       Minimum Qualification       13 Years To Max. 40 Years       Science       Science         4       Pass Photo size image       Signature image       Image       Image       Image         5       List of the documents       All Marks cards, Caste Certificate, Reservation Certificate and etc       For SBI Payment Portal       Candidates belonging to SCISTICAT-I have to pay Rs 100 (Rupees One Hundred Only), for Candidates belonging to SCISTICAT-I have to pay Rs 100 (Rupees One Hundred Only), for Candidates belonging to SCISTICAT-I have to pay Rs 100 (Rupees One Hundred Only), for Candidates belonging to SCISTICAT-I have to pay Rs 100 (Rupees One Hundred Only), for Candidates belonging to SCISTICAT-I have to pay Rs 100 (Rupees Two Hundred Only), for Candidates belonging to SCISTICAT-I have to pay Rs 100 (Rupees Two Hundred Only), for Candidates belonging to SCISTICAT-I have to pay Rs 100 (Rupees Two Hundred Only), for Candidates belonging to SCISTICAT-I have to pay Rs 100 (Rupees Two Hundred Only), for Candidates belonging to SCISTICAT-I hav                                                                                                    | e     |                                                                                                    |                                                                                                    |                                                                                                    | 26/04/2022                                                                |
| SLico. Notification No       Name of the post       Last Date       Status         1       ADM 1/2022       Recruitment for the post of Peon       06/05/2022       Online Application         2       Age Rezalation       General Ment GM, Candidates Age-Min. 18 Years To Max. 35 Years       Cat-2A, Cat-3B, Cat-3B,                                                                                                    | Kar   | nataka Judiciary Oni                                                                                         | ine Recruitment, PRL. DISTRICT AND SI                                                                                                    | ESSION COURT, BIDAR.                                                                                                    |                                                                           |
| 1       ADM 1/2022       Recruitment for the post of Peon       06/05/2022       Online Application         2       Age Rezalation       General Ment GM, Candidates Age-Min, 18 Years To Max, 39 Years       Cal-2A, Cal-2B, Candidates Age-Min, 18 Years To Max, 39 Years         3       General Ment GM, Candidates Age-Min, 18 Years To Max, 39 Years       SCIST Category-I Candidates Age-Min, 18 Years To Max, 39 Years         3       Minimum Qualification       1) Y Stad5-SL-C       Full Signature Image         4       Pass Photo size Image       Signature Image         5       CIII       Signature       25 on         6       For SBI Payment Portal       Candidates Certificate, Reservation Certificate and etc.       6         6       For SBI Payment Portal       Candidates belonging to SCISTICAT-I have to pay Rs 100/- (Rupees One Hundred Only). tor Candidates belonging to SCISTICAT-I have to pay Rs 100/- (Rupees Two Hundred Only).         NOTE:       1       Payment Portal       Candidates belonging to SCISTICAT-I have to pay Rs 100/- (Rupees Two Hundred Only).         NOTE:       1       Payment Portal, By clicking on Make Payment button.       2       2         7       Payment Portal, By clicking on Make Payment button.       2       2       2         8       J. If the candidate enters wrong/mismatch Application number and also for tailure of payments, office of II PRL. DISTRICT AND SESSON COURT, BIDAR i                                                                                                    | SI.no | o. Notification No                                                                                           | Name of the post                                                                                                    | Last Date                                                                                                    | Status                                                                    |
| 2       Age Rexatation         General Ment GM, Candidates Age-Min. 18 Years To Max. 33 Years         SC/ST Category I Candidates Age-Min. 18 Years To Max. 33 Years         SC/ST Category I Candidates Age-Min. 18 Years To Max. 33 Years         3         Minimum Qualification         1) Y Stids-S.L.C         4         Pass Photo size image         Signature image         Signature image                                                                                                    | 1     | ADM 1/2022                                                                                                   | Recruitment for the post of Peon                                                                                                    | 06/05/2022                                                                                                    | online Application                                                        |
| SUST Category-I Candidates Age-Mn. 18 Years To Max. 40 Years         Minimum Qualification         11 X Staff.5.S.L.C         Pass Photo size image         Signature image         Signature image         Signa                                                                                                    | 2     | Age Rexalation<br>General Merit GM<br>Cat-2A,Cat-2B,Cat                                                      | I, Candidates Age-Min. 18 Years To N<br>at-3A,Cat-3B, Candidates Age-Min. 18                                                                                                    | lax. 35 Years<br>8 Years To Max. 38 Years                                                                                     |                                                                           |
| 1) X SUBS.S.L.C         4       Pass Photo size image       Signature image         4       Fail Signature       25m         5       Cm       Full Signature         7.5 cm       Full Signature       25m         6       For SBI Payment Portal       Conditidates belonging to SCISTICAT-I have to pay Rs 100 <sup>1</sup> . (Rupees One Hundred Only).<br>for Candidates belonging to SCISTICAT-I have to pay Rs 100 <sup>1</sup> . (Rupees One Hundred Only).<br>for Candidates belonging to SCISTICAT-I have to pay Rs 100 <sup>1</sup> . (Rupees One Hundred Only).<br>for Candidates belonging to SCISTICAT-I have to pay Rs 100 <sup>1</sup> . (Rupees One Hundred Only).<br>for Candidates belonging to SCISTICAT-I have to pay Rs 100 <sup>1</sup> . (Rupees One Hundred Only).<br>for Candidates belonging to SCISTICAT-I have to pay Rs 100 <sup>1</sup> . (Rupees One Hundred Only).<br>for Candidates belonging to SCISTICAT-I have to pay Rs 100 <sup>1</sup> . (Rupees One Hundred Only).<br>for Candidates belonging to SCISTICAT-I have to pay Rs 100 <sup>1</sup> . (Rupees One Hundred Only).<br>for Candidates belonging to SCISTICAT-I have to pay Rs 200 <sup>1</sup> . (Rupees Two Hundred<br>Only).         NOTE:       1         1.1       Payment has to be made on Application Number starts with Ex. (BDR22XXXXXXXXXX) 16 characters a<br>Payment Portal. By elicking on Make Payment button.<br>2. Success/ tailure in payment has to be confirmed by the candidates themselves with SBI Branch as show<br>below link.         3.1       the candidate enters wrong/mismatch Application number and also for failure of payments, office of th<br>PRL. DISTRICT AND SESSION COURT, BIDAR is not responsible and no further communication is enterta<br>Note: POP-UPS Windows must be allowed in your browser settings.         7 <t< td=""><td>3</td><td>SC/ST Category-<br/>Minimum Qualifi</td><td>I Candidates Age-Min. 18 Years To Mi<br/>Ication</td><td>ax. 40 Years</td><td></td></t<>                                                                                      | 3     | SC/ST Category-<br>Minimum Qualifi                                                                           | I Candidates Age-Min. 18 Years To Mi<br>Ication                                                                                                    | ax. 40 Years                                                                                                    |                                                                           |
| Image: Strategy and Strategy and Strate                   | 4     | 1] X Std/S.S.L.C<br>Pass Photo size                                                                          | image                                                                                                    | Signature Image                                                                                                    |                                                                           |
| NOTE:         LPayment has to be made on Application Number starts with Ex. (BDR22XXXXXXXXX) 15 characters a Payment Portal, By clicking on Make Payment button.         2.Success/ failure in payment has to be confirmed by the candidates themselves with SBI Branch as show below link.         3.If the candidate enters wrong/mismatch Application number and also for failure of payments, office of th PRL. DISTRICT AND SESSION COURT, BIDAR is not responsible and no further communication is enterta         Note: POP-UPS Windows must be allowed in your browser settings.       Make Payment         7       Payment Confirmation       Pay-Confirmation         8       To Fill SBI Application Fee details and Upload Documents       Documents         NOTE:       1.After final submission of Application Fee, The Candidate shall be download the Fee Receipt in PDF format and upload same.       2. POP-UPS Windows must be allowed in your browser settings.         2. POP-UPS Windows must be allowed in your browser settings.       Application Fee and Upload Documents                                                                                                    | 5     | 3.6 cm<br>List of the docur<br>Al Marks cards, 0<br>For SBI Paymen<br>Candidates belo<br>for Candidates belo | Multiple Science Control Science Control Scien | Full Signature<br>7.5 cm<br>Full Sign with Black b<br>ale and etc<br>Rs 100/- (Rupees One Hundr<br>3A,Cat-3B have to pay Rs 2 | 25 cm<br>25 cm<br>pall point pen<br>ed Only).<br>00/- (Rupees Two Hundred |
| 3.If the candidate enters wrong/mismatch Application number and also for failure of payments, office of th         PRL. DISTRICT AND SESSION COURT, BIDAR is not responsible and no further communication is enterta         Note: POP-UPS Windows must be allowed in your browser settings.       Make Payment         7       Payment Confirmation       Pay-Confirmation         8       To Fill SBI Application Fee details and Upload Documents       Documents         NOTE:       1.After final submission of Application Fee, The Candidate shall be download the Fee Receipt in PDF format and upload same.       2. POP-UPS Windows must be allowed in your browser settings.         2       POP-UPS Windows must be allowed in your browser settings.       Application Fee and Upload Documents                                                                                                    | NOT   | E:<br>1.Payment has t<br>Payment Portal,<br>2.Success/ failur<br>below link.                                 | o be made on Application Number<br>By clicking on Make Payment butt<br>re in payment has to be confirmed i                                                                                                    | starts with Ex. (BOR22XXXX<br>on.<br>by the candidates themselve                                                              | 00000000) 16 characters at S<br>es with SBI Branch as shown               |
| Note: POP-UPS Windows must be allowed in your browser settings.       Make Payment         7       Payment Confirmation       Pay-Confirmation         8       To Fill SBI Application Fee details and Upload Documents       Documents         NOTE:       1. After final submission of Application Fee, The Candidate shall be download the Fee Receipt in PDF format and upload same.       2. POP-UPS Windows must be allowed in your browser settings.         8       Payment Confirmation       Pay-Confirmation                                                                                                    |       | 3.If the candidat<br>PRL. DISTRICT                                                                           | e enters wrong/mismatch Applicati<br>AND SESSION COURT, BIDAR is no                                                                                                    | on number and also for fails<br>it responsible and no furthe                                                                  | are of payments, office of the<br>r communication is entertaine           |
| 7     Payment Confirmation     Pay-Confirmation       8     To Fill SBI Application Fee details and Upload<br>Documents     Documents       NOTE:     1.After final submission of Application Fee, The Candidate shall be download the<br>Fee Receipt in PDF format and upload same.       2. POP-UPS Windows must be allowed in your browser settings.       Application Fee and Upload Documents                                                                                                    |       | Note: POP-UPS                                                                                                | Windows must be allowed in your t                                                                                                    | browser settings.                                                                                                    | Make Payment                                                              |
| 8       To Fill SBI Application Fee details and Upload Documents         NOTE:       1.After final submission of Application Fee, The Candidate shall be download the Fee Receipt in PDF format and upload same.         2. POP-UPS Windows must be allowed in your browser settings.         Application Fee and Upload Documents                                                                                                    | 7     | Payment Confirm                                                                                              | nation                                                                                                    | Pay-Confirmation                                                                                                    |                                                                           |
| NOTE:                                                                                                    | 8     | To FIII SBI Appli<br>Documents                                                                               | cation Fee details and Upload                                                                                                    |                                                                                                    |                                                                           |
| 2. POP-UPS Windows must be allowed in your browser settings.     Application Fee and Upload Documents                                                                                                    | NOT   | E:<br>1.After final sub<br>Fee Receipt in P                                                                  | mission of Application Fee, The Ca<br>DF format and upload same.                                                                                                    | ndidate shall be download t                                                                                                   | he                                                                        |
| 9 Re Briet Application Re Briet                                                                                                    |       | 2. POP-UPS Win                                                                                               | dows must be allowed in your brow                                                                                                    | Application Fee and                                                                                                    | Upload Documents                                                          |
|                                                                                                    | 9     | Re-Print Applica                                                                                             | tion                                                                                                    | Re-Print                                                                                                    |                                                                           |

**3.**Candidates shall read the "**GENERAL INSTRUCTIONS**" carefully before filling the Online Application so as to avoid mistakes or rejection of application.

| INS    | TRUCTIONS FOR FILLING ONLINE APPLICATION                                                                                                    |
|--------|----------------------------------------------------------------------------------------------------|
| Free   | sh Application                                                                                                    |
| SI.No. | GENERAL INSTRUCTIONS TO THE APPLICANT                                                                                                    |
| 1      | Applicants shall read all the instructions carefully before submitting online application, so as to avoid the mistakes<br>rejection.                                                                                                    |
| 2      | Applicants shall compulsory provide the Mobile Number and valid e-mail ID, for communication at relevant<br>columns while submitting Online application. The authority is not responsible for non-receipt of SMS or<br>E-mail.                                                                                                    |
| 3      | Applicants shall pass 10th STD/S.S.L.C or equivalent examination conducted by the Department of Public<br>Instructions. In case of CBSE Syllabus, The applicant should fill the percentage of Xth by converting CGPA<br>Into a percentage as per the rules of Central Board.                                                                                                    |
| 4      | Applicants shall provide photograph and signature scan separately. The candidates shall scan his / her latest colour passport size photograph with white background (having 5 cm of length x 3.6 cm, of breadth with maximum size 50 kb in jpg format) and signature on white paper in black ball point pen (having 2.5 cm, of length x 7.5 cm, of breadth with maximum size 25 kb in jpg format) separately and upload the same, while submitting the online application.<br>Note:- After successful payment of fee from the SBI Portal, the candidates are hereby instructed to download the E-receipt from SBI Portal in PDF format, thereafter by clicking on To Application Fee and Upload e-Receipt. Button, fill up payment/lee details and e-Receipt                                                                                                    |
| 5      | should be uploaded Printout of Application Form Submitted and payment receipt/challan may be taken and they shall be presented till completing of Receiving the present of the statement of the statement of the s |
| 6      | To avoid last minute rush, the Applicants are advised to submit the ONLINE applications well in advance. The website will accept the applications round the clock till 11.59 p.m. of 07.05.2022.<br>Last Dates:<br>To register / submit online applications on or before 07.05.2022. Time-11.59 PM.<br>For Online SBI payment of fee through Net Banking / Credit / Debit and also Generation of e-challan on 07.05.2022.<br>To remit Challan form to SBI BANK on 09.05.2022 (within Bank working hours).                                                                                                    |
| 7      | Intimation will be sent to the eligible candidates through SMS and E-mail provided. The list of eligible candidates<br>for viva-voce will also be notified in the notice board and in.                                                                                                    |
|        | website URL link:https://districts.ecourts.gov.in/bidar-onlinerecruitment. of Pril. District and Sessions Court, Bidar.                                                                                                    |
| 9      | The Candidates called for Viva-voce will have to appear for the same at their own cost.<br>The Candidates shall obtain the prescribed forms of the below mentioned Certificates before the last date for<br>submitting Online application from the concerned competent authorities and shall produce all the original<br>Testimonials at the time of verification. The certificates obtained after the last date fixed for submitting Online<br>applications would not be considered, failing wherein the Reservation claimed / candidature shall liable for<br>rejection.                                                                                                    |
|        | b) The copy of application paid receipt / Challan.                                                                                                    |
|        | c) SSLC or equivalent certificate showing the date of birth.                                                                                                    |
|        | <ul> <li>d) SSLC Marks Cards.</li> <li>e) No objection certificate may be obtained only if the candidate is selected.</li> <li>f) Caste Certificate, if reservation claimed under SC/ ST / Cat-I/ IIA / IIB / IIIA / IIB in prescribed formats issued by the competent authority.</li> <li>g) The Discharge certificate from Military Service (Ex-Serviceman), if reservation claimed.</li> <li>h) Rural Certificate in the prescribed form, if reservation claimed.</li> <li>i) Kannada Medium Certificate in the prescribed from, if reservation claimed (if post is Notified).</li> <li>j) Medical Certificate in respect of Benchmark disability(PH) Candidates issued by the competent authority, if</li> </ul>                                                                                                    |
|        | <ul> <li>k) Certificate from concerned authority regarding displaced by projects.</li> <li>l) Creamy Layer certificate, in case the applicant belongs to General Merit and claiming reservation under Rural Category</li> </ul>                                                                                                    |
| 10     | While Applying Online Application for the post, the candidates shall ensure that, he / she fulfills the eligibility and other norms as mentioned above and that all the particulars furnished by him / her are correct in all respects. In case, it is detected at any stage of Recruitment that, candidate does not fulfill the eligibility norms and / that he / she has suppressed / twisted or truncated any material facts, his/her candidature would stands cancelled. If any of these short comings is detected even after appointment, his / her appointment shall liable to be terminated. Furnishing of wrong, incomplete and incorrect information would not only lead to disqualification but also liable for criminal prosecution.                                                                                                    |
| 11     | The candidates shall not upload any of these original or attested copies of documents / certificates at the stage of<br>submitting the online application.                                                                                                    |
| 12     | The candidates shall produce all the original Testimonials along with one set of photocopies at the time verification<br>Viva-voce.                                                                                                    |
| 13     | If any applicant is found to attempt / obtain extraneous support by any means for candidature from any officials or<br>non-officials, he/she will not be eligible for appointment.                                                                                                    |
|        | Accept that I have gone through all the instructions                                                                                                    |
|        | Apply Cancel                                                                                                    |

**4.**Candidates shall confirm that the "General Instructions" have been read by clicking check box **"I Accept that I have gone through all the instructions"** and click **"Apply"** Button to proceed for Online Application.

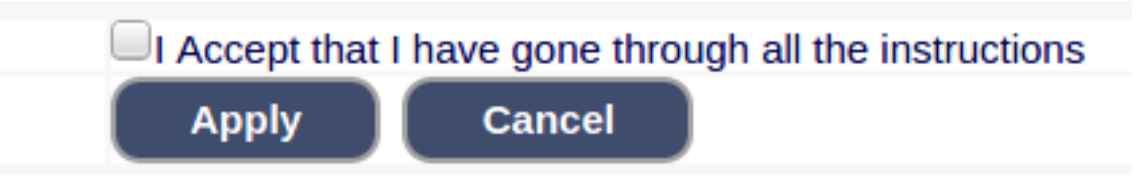

**5.** Candidates shall ensure that they are submitting Online Application for correct **Post**.

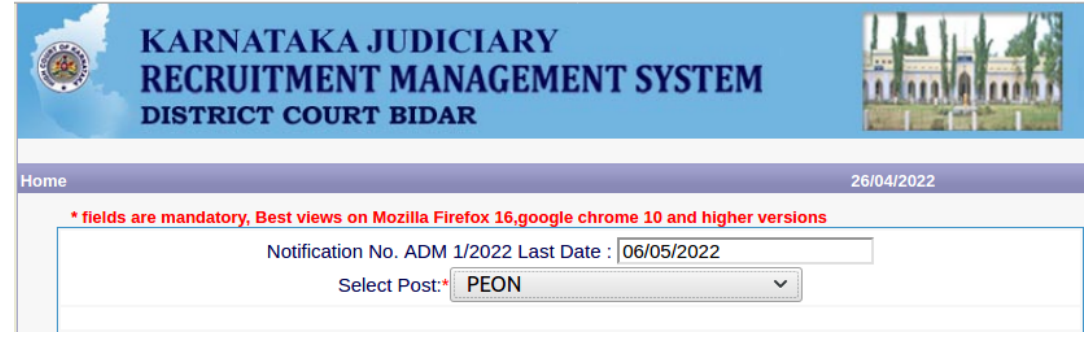

## PERSONAL INFORMATION

**6.** Candidates shall submit the correct "**Personal Information**". Fields marked with "\*" mark are compulsory fields.

- Candidates shall enter the name as mentioned in the X Std./SSLC marks card (Maximum characters – 50) [Sl.No.1].
- Candidates shall enter his/her Father name as mentioned in the X Std./SSLC marks card (Maximum characters – 50) [S1.No.2].
- Candidates shall select the appropriate Gender i.e. Male/ Female/ Others (Transgender) – by selecting corresponding Check Box Button [Sl.No.3].
- Candidates shall mention his/her Date of birth, by selecting the Day, Month & Year as mentined in the X Std./SSLC marks card [Sl.No.4].
- Candidates shall mention weather applying for Residual Parent Cadre posts by selecting corresponding Yes/No button [S1. No. 5].
- Candidates shall mention weather applying for 371 (J) Hydrebad-Karnataka Region (Local Cadre) posts by selecting corresponding Yes/No button and if mentioned Yes, then candidates shall mention the Date of Certification and Preference [Sl. No. 6].
- > Applicant shall select the appropriate Category to which he/she belong and to mention certificate number and date of certificate [Sl.No. 7].
- > The Candidates shall select the required 'Quota' under "Reservation" Rural, Physically Challenged, Kannada Medium, Displaced from Projects and Ex-

Serviceman and mention the date certification and number of years of service for Ex-Serviceman **[S1.No. 8]**.

- The Candidates shall select the required 'Age Relaxation' under "Reservation" In Karnataka state, Census Organisation of India and Rural Industrialization Scheme, Bonded Labourer, Whole time Cadet instructor in National Cadet Corps (NCC) and mention the date certification and number of years [Sl.No. 8].
- The Candidates shall enter correct "Marital Status" i.e., Married or Unmarried and further whether the Candidate is Single, Divorced, Widowed or Judicially-Separated if applicable [S1.No. 9].
- > The Candidates shall enter correct Citizenship details [Sl.No. 10].

| Personal Informat                 | ion                                                                  |     |
|-----------------------------------|----------------------------------------------------------------------|-----|
| 1. Name of the Applicant          | in full(as in X/SSLC Marks card).*                                   |     |
|                                   | (Max 50 Characters)                                                  |     |
| 2. Name of Father:*               |                                                                      |     |
|                                   | Father V (N                                                          | lax |
|                                   | 50 Characters)                                                       |     |
| 3. Gender:*                       |                                                                      |     |
| <ol><li>Date of Birth:*</li></ol> | D: V Month V Year V                                                  |     |
|                                   | Age as on Last date of Notification:                                 |     |
| 5. Are you appyling for R         | esidual-Parent Cadre of Karnataka?:* Yes No                          |     |
| 6. Are you appyling for 3         | 71J Hyderabad-Karnataka region (Local Cadre)?:* Yes No               |     |
| H                                 | FIRST Preference                                                     |     |
| If yes,                           | Hyderabad-Karnataka Local Cadre                                      |     |
|                                   | Residual-Parent Cadre                                                |     |
|                                   |                                                                      |     |
| 7. Catagon: Claimadit             | Select V                                                             |     |
| 7. Calegory Claimed."             | Certificate No.                                                      |     |
| 9 Decentration:                   |                                                                      |     |
| o. Reservation:                   | a) RURAL Date of Certification                                       |     |
|                                   |                                                                      | _   |
|                                   | b). Physically Challenged Date of Certification:                     |     |
|                                   | Select Disability:Select- V                                          |     |
| Quota :                           | C). Kannada Medium Date of Certification:                            |     |
|                                   | d). Displaced from Projects Date of Certification:                   |     |
|                                   | e). EX-Servicemen (No.Yrs)                                           |     |
| Others:                           |                                                                      |     |
|                                   | a). In KARNATAKA State, Census Organisation of India (No.Yrs)        | _   |
|                                   | b). Bonded Labourer Date of Certification:                           |     |
| Age Rexalation:                   | c). Whole time cadet instructor in NCC(National Cadet Cops) (No.Yrs) |     |
|                                   | d). In KARNATAKA State, Rural Industrialisation Scheme (No.Yrs)      |     |
| 9 Marital Status *                | Married UN MarriedSelect                                             |     |
| o. manta otatuo .                 | - manua - ore-manua - select                                         |     |
| 10. Citizen :*                    | Indian 🗸                                                             |     |
|                                   |                                                                      |     |

#### **CONTACT INFORMATION**

**7.** The Candidates shall enter correct "**Contact Information**". Fields marked with "\*" mark are compulsory fields.

- The Candidates shall enter correct Present and Permanent Address i.e., Door No. / Street, Area, State, District, Taluk and Pincode [Sl. No. 11].
- The Candidates shall enter correct Mobile Number compulsory and landline number if any [Sl. No. 12].
- > The Candidates shall enter correct and valid e-Mail ID [Sl. No. 13].
- > If the Candidate is in service of Union of India or State Government or any undertaking, Click "Yes" and submit the service details as sought [Sl. No. 14].
- ➢ If the Candidate is facing any Departmental Enquiry, then the details of Departmental Enquiry shall be submitted [Sl. No. 15].
- If the Candidate is a party to any Civil or Criminal Proceedings in any of the Court, then details shall be submitted [S1. No. 16].

| 11. a)Present Address * Door No/Street/Place : Area : State: *-Select- District: *-Select- Taluk: *-Select- District: (Max 20 Characters) Taluk: (Max 20 Characters) PlinCode :* b)Permanent Address: NO * Door No/Street/Place : Area : State:Select- District: *-Select- District: *-Sele | Contact Information         |                          |            |                                       |                   |
|----------------------------------------------------------------------------------------------------|-----------------------------|--------------------------|------------|---------------------------------------|-------------------|
| II. a present Numerss         Door No/Street/Place :         State:      Select-         District:      Select-         Taluk:      Select-         Taluk:      Select-         Taluk:      Select-         Taluk:      Select-         Taluk:      Select-         Taluk:       (Max 20 Characters)         Taluk:       (Max 20 Characters)         PinCode :*                                                                                                    | 11 a)Dresent Address *      |                          |            |                                       |                   |
| Down Not Scheer Pate:         Area:         State:       -Select-         Taluk:       -Select-         Taluk:       -Select-         Taluk:       -Select-         Taluk:       -Select-         Taluk:       -Select-         Taluk:       (Max 20 Characters)         Taluk:       (Max 20 Characters)         PinCode:       (Max 20 Characters)         District:       (Max 20 Characters)         PinCode:       (Max 20 Characters)         Door No/Street/Place:       (Max 20 Characters)         Area:       -Select-         District:       -Select-         Taluk:       -Select-         District:       -Select-         Taluk:       -Select-         District:       -Select-         Taluk:       -Select-         District:       -Select-         Taluk:       (Max 20 Characters)         Taluk:       -Select-         Vinon Karnataka State, Please Specify District and Taluk         District:       -Select-         Taluk:       (Max 20 Characters)         12. a). Mobile No.:       -         13. E-MAIL ID:       -         14. Whe                                                                                                    | Door No/Street/Diace :      |                          |            |                                       |                   |
| State: -Select-   District: -Select-   Taluk: -Select-   If not Karnataka State, Please Specify District and Taluk   District: (Max 20 Characters)   Taluk: (Max 20 Characters)   PinCode: -Select-   b)Permanent Address   Same as Present Address:   NO ~   Door No/Street/Place:   Area:   State:   -Select-   District:   -Select-   Door No/Street/Place:   Area:   State:   -Select-   District:   -Select-   District:   -Select-   Viatuk:   -Select-   Viatuk:   -Select-    Viatuk:   -Select-   Viatuk:   -Select-   Viatuk:   -Sele                                                                                                    | Area :                      |                          |            |                                       |                   |
| District:       -Select-         Taluk:       -Select-         If not Karnataka State, Please Specify District and Taluk       (Max 20 Characters)         Taluk:       (Max 20 Characters)         Taluk:       (Max 20 Characters)         PinCode :*       (Max 20 Characters)         b)Permanent Address       Same as Present Address:         Same as Present Address:       NO ~         Door No/Street/Place :                                                                                                    | State: *                    | Select                   | ~          |                                       |                   |
| Taluk:      Select-         If not Karnataka State, Please Specify District and Taluk       (Max 20 Characters)         District:       (Max 20 Characters)         PinCode :       (Max 20 Characters)         b)Permanent Address       Same as Present Address:         Same as Present Address:       NO          Door No/Street/Place :       -         Area :       -         State:       -Select-         District:       -Select-         Taluk:       -Select-         Taluk:       -Select-         Taluk:       -Select-         Taluk:       -Select-         Taluk:       -Select-         Taluk:       -Select-         Taluk:       -Select-         Taluk:       -Select-         Taluk:       -Select-         Taluk:       (Max 20 Characters)         Taluk:       (Max 20 Characters)         PinCode :       -         12. a). Mobile No.:*       -         b). Landline No.:*       -         c)       -         14. Whether the Applicant is in service of       -         Union of India / State Government and their Undertaking ?: Yes No         If yes, give detalis       (No                                                                                                    | District:*                  | Select                   | ~          |                                       |                   |
| If not Karnataka State, Please Specify District and Taluk<br>District: (Max 20 Characters)<br>Taluk: (Max 20 Characters)<br>PinCode :<br>b)Permanent Address<br>Same as Present Address<br>Same as Present Address: NO ><br>Door No/Street/Place :<br>Area :<br>State:Select-<br>District:Select-<br>Taluk:Select-<br>Taluk:Select-<br>Taluk:Select-<br>Taluk: (Max 20 Characters)<br>District: (Max 20 Characters)<br>PinCode :<br>12. a). Mobile No.:*<br>b). Landine No.:*<br>13. E-MAIL ID:<br>14. Whether the Applicant is in service of<br>Union of India / State Government and their Undertaking ?: Yes No<br>If yes, give details (No. of Years) (Months)<br>15. Is there any Departmental Enquiry Pending / Contemplated / Ending<br>with impostion of penalty against the Applicant? · Yes No<br>If yes, give details (Max 80 characters)<br>16. Whether the applicant is /was a party to any Civil /Criminal Proceedings : Yes No                                                                                                    | Taluk:*                     | Select                   | ~          |                                       |                   |
| International officies       International officies         International officies       International officies         Image: International officies       International officies         PinCode :*       International officies         b)Permanent Addresss       Same as Present Addresss:         Same as Present Address:       NO          Door No/Street/Place :       International officies         Area :       International officies         State:       -Select-         If not Karnataka State, Please Specify District and Taluk       District:         District:       (Max 20 Characters)         Taluk:       -Select-         V       District:         If not Karnataka State, Please Specify District and Taluk       District:         District:       (Max 20 Characters)         Taluk:       -Select-         V       Taluk:         Officient       (Max 20 Characters)         Taluk:       (Max 20 Characters)         Taluk:       (Max 20 Characters)         Taluk:       (Max 20 Characters)         13. E-MAIL ID:       International their Undertaking ?:         14. Whether the Applicant is in service of       (Months)         15. Is there any Departmental Enquiny Pending / Contemplated / Ending                                                                                                    | If not Karnataka State. Ple | ase Specify District and | d Taluk    |                                       |                   |
| Taluk: (Max 20 Characters)   PinCode :*   b)Permanent Address   Same as Present Address:   NO ×   Door No/Street/Place :   Area :   State:  Select-   V   District:  Select-   Taluk:  Select-   V   District:  Select-   Taluk:  Select-   V   District:  Select-   Taluk:  Select-   V   District:  Select-   Taluk:  Select-   V   District:  Select-   Taluk:  Select-   V   District:  Select-   Taluk:  Select-   V   District:  Select-   Taluk:  Select-   V   District:  Select-   V   Taluk:  Select-   V   Taluk:  Select-   V   District:  Select-   V   District:  Select-   V   District:  Select-   V   District:  Select-   V   District:  Select-   V   No   Value:   Value: <td>in not reamataka otate, rie</td> <td>District:</td> <td>a readin</td> <td>(Max 20 Characte</td> <td>rs)</td>                                                                                                    | in not reamataka otate, rie | District:                | a readin   | (Max 20 Characte                      | rs)               |
| PinCode :* b)Permanent Address Same as Present Address: NO  Door No/Street/Place : Area : State: -Select- District: -Select- Taluk: -Select- Taluk: -Select- If not Karnataka State, Please Specify District and Taluk District: (Max 20 Characters) Taluk: (Max 20 Characters) Taluk: (Max 20 Characters) PinCode : 12. a). Mobile No.:* b). Landline No.: 13. E-MAIL ID: 14. Whether the Applicant is in service of Union of India / State Government and their Undertaking ?: Yes No If yes, give details (No. of Years) (Months) 15. Is there any Departmental Enquiry Pending / Contemplated / Ending with impostion of penalty against the Applicant? : Yes No If yes, give details (Max 80 characters) 16. Whether the applicant is /was a party to any Civil /Criminal Proceedings : Yes No                                                                                                    |                             | Taluk:                   |            | (Max 20 Characters                    | 5)                |
| b)Permanent Address<br>Same as Present Address: NO V<br>Door No/Street/Place :<br>Area :<br>State: -Select-<br>District: -Select-<br>Taluk: -Select-<br>Taluk: -Select-<br>V<br>f not Karnataka State, Please Specify District and Taluk<br>District:<br>(Max 20 Characters)<br>Taluk:<br>(Max 20 Characters)<br>PinCode :<br>12. a). Mobile No.:*<br>b). Landline No.:*<br>b). Landline No.:*<br>13. E-MAIL ID:<br>14. Whether the Applicant is in service of<br>Union of India / State Government and their Undertaking ?: Yes No<br>If yes, give details (No. of Years) (Months)<br>15. Is there any Departmental Enquiry Pending / Contemplated / Ending<br>with impostion of penalty against the Applicant? Yes No<br>If yes, give details (Max 80 characters)<br>16. Whether the applicant is /was a party to any Civil /Criminal Proceedings : Yes No                                                                                                    | PinCode :*                  |                          |            |                                       | 7                 |
| Same as Present Address: NO  Door No/Street/Place : Area : State:Select- District:Select- Taluk:Select- Taluk:Select- Taluk:Select- Taluk:Select- Taluk: (Max 20 Characters) Taluk: (Max 20 Characters) PinCode : (Max 20 Characters) PinCode : (Max 20 Characters) District: (Max 20 Characters) Select- Select- Se                | b)Permanent Address         |                          |            |                                       |                   |
| Door No/Street/Place :         Area :         State:      Select-         District:      Select-         Taluk:      Select-         Taluk:      Select-         Taluk:      Select-         Taluk:      Select-         Taluk:      Select-         Taluk:      Select-         Taluk:       (Max 20 Characters)         Taluk:       (Max 20 Characters)         PinCode :                                                                                                    | Same as Present Addres      | ss: NO 🗸                 |            |                                       |                   |
| Area :         State:      Select-         District:      Select-         Taluk:      Select-         Taluk:      Select-         If not Karnataka State, Please Specify District and Taluk         District:       (Max 20 Characters)         Taluk:       (Max 20 Characters)         Taluk:       (Max 20 Characters)         PinCode :                                                                                                    | Door No/Street/Place :      |                          |            |                                       |                   |
| State:      Select         District:      Select         Taluk:      Select         If not Karnataka State, Please Specify District and Taluk         District:       (Max 20 Characters)         Taluk:       (Max 20 Characters)         Taluk:       (Max 20 Characters)         PinCode :       (Max 20 Characters)         12. a). Mobile No.:*       (Max 20 Characters)         b). Landline No.:       1         13. E-MAIL ID:       1         14. Whether the Applicant is in service of       (Months)         15. Is there any Department and their Undertaking ?:       Yes No         If yes, give details       (No. of Years)       (Months)         15. Is there any Departmental Enquiry Pending / Contemplated / Ending       with impostion of penalty against the Applicant? :       Yes No         If yes, give details       (Max 80 characters)       No       Yes No         16. Whether the applicant is /was a party to any Civil /Criminal Proceedings :       Yes No                                                                                                    | Area :                      |                          |            |                                       |                   |
| District:Select-<br>Taluk:Select-<br>If not Karnataka State, Please Specify District and Taluk<br>District: (Max 20 Characters)<br>Taluk: (Max 20 Characters)<br>PinCode :<br>12. a). Mobile No.:*<br>b). Landline No.:<br>13. E-MAIL ID:<br>14. Whether the Applicant is in service of<br>Union of India / State Government and their Undertaking ?: Yes No<br>If yes, give details (No. of Years) (Months)<br>15. Is there any Departmental Enquiry Pending / Contemplated / Ending<br>with impostion of penalty against the Applicant? : Yes No<br>If yes, give details (Max 80 characters)<br>16. Whether the applicant is /was a party to any Civil /Criminal Proceedings : Yes No                                                                                                    | State:                      | Select                   | ~          |                                       |                   |
| Taluk:      Select         If not Karnataka State, Please Specify District and Taluk         District:       (Max 20 Characters)         Taluk:       (Max 20 Characters)         PinCode :       (Max 20 Characters)         12. a). Mobile No.:*       (Max 20 Characters)         b). Landline No.:       1         13. E-MAIL ID:       1         14. Whether the Applicant is in service of       (Months)         15. Is there any Departmental Enquiry Pending / Contemplated / Ending       (Months)         15. Is there any Departmental Enquiry Pending / Contemplated / Ending       (Max 80 characters)         16. Whether the applicant is /was a party to any Civil /Criminal Proceedings : Yes No       Yes No                                                                                                    | District:                   | Select                   | ~          |                                       |                   |
| If not Karnataka State, Please Specify District and Taluk<br>District: (Max 20 Characters)<br>Taluk: (Max 20 Characters)<br>PinCode :<br>12. a). Mobile No.:*<br>b). Landline No.:<br>13. E-MAIL ID:<br>14. Whether the Applicant is in service of<br>Union of India / State Government and their Undertaking ?: Yes No<br>If yes, give details (No. of Years) (Months)<br>15. Is there any Departmental Enquiry Pending / Contemplated / Ending<br>with impostion of penalty against the Applicant? Yes No<br>If yes, give details (Max 80 characters)<br>16. Whether the applicant is /was a party to any Civil /Criminal Proceedings : Yes No                                                                                                    | Taluk:                      | Select                   | ~          |                                       |                   |
| District:       (Max 20 Characters)         Taluk:       (Max 20 Characters)         PinCode :                                                                                                    | If not Karnataka State, Ple | ase Specify District and | d Taluk    | ,                                     |                   |
| Taluk:       (Max 20 Characters)         PinCode :          12. a). Mobile No.:*          b). Landline No.:          13. E-MAIL ID:          14. Whether the Applicant is in service of          Union of India / State Government and their Undertaking ?:• Yes• No          If yes, give details       (No. of Years)       (Months)         15. Is there any Departmental Enquiry Pending / Contemplated / Ending           with impostion of penalty against the Applicant? : • Yes• No           If yes, give details            16. Whether the applicant is /was a party to any Civil /Criminal Proceedings : • Yes• No        Yes• No                                                                                                    |                             | District:                |            | (Max 20 Characte                      | rs)               |
| PinCode :         12. a). Mobile No.:*         b). Landline No.:         13. E-MAIL ID:         14. Whether the Applicant is in service of         Union of India / State Government and their Undertaking ?:• Yes•No         If yes, give details       (No. of Years)         (Months)         15. Is there any Departmental Enquiry Pending / Contemplated / Ending         with impostion of penalty against the Applicant? : • Yes• No         If yes, give details         (Max 80 characters)         16. Whether the applicant is /was a party to any Civil /Criminal Proceedings : • Yes• No                                                                                                    |                             | Taluk:                   |            | (Max 20 Characters                    | 5)                |
| 12. a). Mobile No.:* b). Landline No.: 13. E-MAIL ID: 14. Whether the Applicant is in service of Union of India / State Government and their Undertaking ?: Yes No If yes, give details (No. of Years) (Months) 15. Is there any Departmental Enquiry Pending / Contemplated / Ending with impostion of penalty against the Applicant?: Yes No If yes, give details (Max 80 characters) 16. Whether the applicant is /was a party to any Civil /Criminal Proceedings : Yes No                                                                                                    | PinCode :                   |                          |            |                                       |                   |
| b). Landline No.:<br>13. E-MAIL ID:<br>14. Whether the Applicant is in service of<br>Union of India / State Government and their Undertaking ?: Yes No<br>If yes, give details (No. of Years) (Months)<br>15. Is there any Departmental Enquiry Pending / Contemplated / Ending<br>with impostion of penalty against the Applicant? : Yes No<br>If yes, give details (Max 80 characters)<br>16. Whether the applicant is /was a party to any Civil /Criminal Proceedings : Yes No                                                                                                    | 12. a). Mobile No.:*        |                          |            |                                       |                   |
| 13. E-MAIL ID:         14. Whether the Applicant is in service of         Union of India / State Government and their Undertaking ?:         Yes         If yes, give details         (No. of Years)         (Months)         15. Is there any Departmental Enquiry Pending / Contemplated / Ending         with impostion of penalty against the Applicant? :         Yes         If yes, give details         (Max 80 characters)         16. Whether the applicant is /was a party to any Civil /Criminal Proceedings :         Yes                                                                                                    | b). Landline No.:           |                          | ]          |                                       |                   |
| 14. Whether the Applicant is in service of         Union of India / State Government and their Undertaking ?         Yes         If yes, give details         (No. of Years)         (Months)         15. Is there any Departmental Enquiry Pending / Contemplated / Ending         with impostion of penalty against the Applicant? :         Yes         If yes, give details         (Max 80 characters)         16. Whether the applicant is /was a party to any Civil /Criminal Proceedings :         Yes                                                                                                    | 13. E-MAIL ID:              |                          |            |                                       |                   |
| Union of India / State Government and their Undertaking ?. Yes No<br>If yes, give details (No. of Years) (Months)<br>15. Is there any Departmental Enquiry Pending / Contemplated / Ending<br>with impostion of penalty against the Applicant? : Yes No<br>If yes, give details (Max 80 characters)<br>16. Whether the applicant is /was a party to any Civil /Criminal Proceedings : Yes No                                                                                                    | 14. Whether the Applicant   | is in service of         |            | 0.0                                   |                   |
| If yes, give details       (No. of Years)       (Months)         15. Is there any Departmental Enquiry Pending / Contemplated / Ending         with impostion of penalty against the Applicant? : Yes No         If yes, give details         (Max 80 characters)         16. Whether the applicant is /was a party to any Civil /Criminal Proceedings : Yes No                                                                                                    | Union of India / State Go   | vernment and their Un    | dertakin   | g ?: <sup>©</sup> Yes <sup>®</sup> No |                   |
| 15. Is there any Departmental Enquiry Pending / Contemplated / Ending         with impostion of penalty against the Applicant? : Yes No         If yes, give details         (Max 80 characters)         16. Whether the applicant is /was a party to any Civil /Criminal Proceedings : Yes No                                                                                                    | If yes, give details        | (No. of Years)           |            | Months)                               |                   |
| with impostion of penalty against the Applicant? : Ves No If yes, give details (Max 80 characters) 16. Whether the applicant is /was a party to any Civil /Criminal Proceedings : Yes No                                                                                                    | 15. Is there any Departme   | ntal Enquiry Pending / ( | Contem     | plated / Ending                       |                   |
| If yes, give details<br>(Max 80 characters)<br>16. Whether the applicant is /was a party to any Civil /Criminal Proceedings : Yes No                                                                                                    | with impostion of penalty   | against the Applicant?   | : UYes     | No No                                 |                   |
| If yes, give details<br>(Max 80 characters)<br>16. Whether the applicant is /was a party to any Civil /Criminal Proceedings : Yes No                                                                                                    |                             |                          |            |                                       |                   |
| (Max 80 characters)<br>16. Whether the applicant is /was a party to any Civil /Criminal Proceedings : Yes No                                                                                                    | If yes, give details        |                          |            |                                       |                   |
| 16. Whether the applicant is /was a party to any Civil /Criminal Proceedings : OYes No                                                                                                    |                             | (Max 80 characters)      |            |                                       |                   |
|                                                                                                    | 16. Whether the applicant   | is /was a party to any C | Civil /Cri | minal Proceedings : OYe               | s <sup>®</sup> No |
|                                                                                                    |                             |                          |            |                                       |                   |
| If yes, give details                                                                                                    | If yes, give details        |                          |            |                                       |                   |
| (Max 100 characters)                                                                                                    |                             | (Max 100 characters)     |            |                                       |                   |

**8.** The Candidates shall confirm the details entered under "Personal Information" and "Contact Information" are true and if the furnished information is untrue in material particulars then will be liable for criminal prosecution and also forgo the claim for public services under State Government by clicking the the acceptance clause as shown in below screen. Then the candidates shall click on "Preview" button to proceed further.

| I do hereby solemnly and sincerely affirm that the statement made and the informations furnished above is true<br>Should it however be found that any information furnished herein is untrue in material particulars, I realise that I at<br>liable for criminal prosecution and I am also agreeable to forego the claim for public services under the Stat<br>Government. | e.<br>m<br>te |
|----------------------------------------------------------------------------------------------------|---------------|
| Preview Clear                                                                                                    |               |

**9.** Further the Candidates shall enter the **Captcha** and shall confirm the details. Click on "**Save & Continue**" button to proceed further or click '**Edit**' button to modify the details. Further changes / modifications cannot be done once the "Save & Continue" button is clicked.

| Enter the text<br>as shown in the image* | 1225cb                         |
|------------------------------------------|--------------------------------|
| I do hereby confirmed all information    | that was submitted are correct |
|                                          | Save & Continue Edit           |

**10.** The Candidates shall note down the "**Reference Number**" generated and enter the OTP (One Time password) received. After entering OTP click on "Submit" button to proceed further.

### **EDUCATIONAL INFORMATION**

**11.** The Candidates shall enter correct Educational Information (Carefully read guidelines for qualification details and enter correct details).

**12.** The candidates shall click on **'ADD'** button to add education details. Click on **'DELETE'** button to remove the education details.

| DISTRI                                                            | CT COURT                                | BIDAR                                               |                                                                            |                                 |                      |              |
|-------------------------------------------------------------------|-----------------------------------------|-----------------------------------------------------|----------------------------------------------------------------------------|---------------------------------|----------------------|--------------|
| e                                                                 |                                         |                                                     |                                                                            |                                 | 27                   | /104/2022    |
|                                                                   | Notification N                          | o. ADM 1/202                                        | 2 Last Date : 06                                                           | /05/2022                        |                      |              |
|                                                                   | Applied I                               | Post Name : Pl                                      | EON                                                                        |                                 |                      |              |
| Applicant Inform                                                  | ation                                   |                                                     |                                                                            |                                 |                      |              |
| Reference No :                                                    |                                         | 2                                                   | 02237GDP0000                                                               | 03                              |                      |              |
| 17. Educationa                                                    | al Information                          |                                                     |                                                                            |                                 |                      |              |
| In case of Marks in<br><b>Compulsory.</b><br>a. Xth std or Equiva | Grade System,<br>alent <b>Marks sho</b> | Guidelines<br>Xth S<br>Maximum SG<br>uld be entered | for Qualification<br>TD Qualification<br>PA, Obtain SGF<br>d compulsorily. | n Details<br>n<br>A and Enter C | GPA Grad             | le points is |
| Qualification                                                     |                                         | Select                                              |                                                                            | ~                               |                      |              |
| Board:                                                            |                                         |                                                     |                                                                            |                                 |                      | ]            |
| Roll Number:                                                      |                                         |                                                     |                                                                            |                                 |                      |              |
| Is your qualification                                             | n marks card issi                       | ued in grade p                                      | oints (CGPA)? *                                                            | OYes <sup>®</sup> No            |                      |              |
| Year of Passing                                                   | Select 🗸                                |                                                     |                                                                            |                                 |                      |              |
| Maximum Marks                                                     |                                         |                                                     |                                                                            |                                 |                      |              |
| Obtained Marks                                                    |                                         |                                                     |                                                                            |                                 |                      |              |
|                                                                   |                                         | Add                                                 |                                                                            |                                 |                      |              |
| Note: Marks obtai<br>In Grade System p                            | ned in Xth Std s<br>points (CGPA) s     | hall be furnis<br>hould be con                      | hed,Otherwise<br>verted into perc                                          | Application st<br>centage.(Mand | ands disc<br>atory). | jualified.   |

13. Click on "Save & Continue" button to proceed further.

# PHOTOGRAPH AND SIGNATURE UPLOAD

**14.** Candidates shall upload the Photo and Signature (Carefully read the guidelines for scanning and upload of Photograph and Signature as shown below)

| 16. Photo and Signature Upload                                                                                                    |
|----------------------------------------------------------------------------------------------------|
| Guidelines for scanning and Upload of Photograph and Signature                                                                                                    |
| File Upload Use Browse 'Mozilla FireFox 16'/'Google chrome 10' and higher version, Please Note 'Interne<br>Explorer' does not support to upload                                                                                                    |
| Photograph Image (JPG Format).                                                                                                    |
| <ul> <li>b. Make sure that the picture is in colour, taken against a light-coloured, preferably white, background.</li> <li>c. Look straight at the camera with a relaxed face.</li> </ul>                                                                                                    |
| d. If the picture is taken on a sunny day, have the sun behind you, or place yourself in the shade, so that you are<br>not squinting and there are no harsh shadows                                                                                                    |
| e. If you have to use flash, ensure there's no 'red-eye'                                                                                                    |
| n. If you wear glasses make sure that there are no reflections and your eyes can be clearly seen.                                                                                                    |
| g. caps, has and dark glasses are not asceptable. Heirgibas headirear is allowed back mast not ever your ras                                                                                                    |
| h. Allowed Photo Size � 3.5 cm x 5 cm and stored in (*.jpg) format on local 5                                                                                                    |
| White Background                                                                                                    |
| i.Size of file should be between 25kb-50kb                                                                                                    |
| j. Ensure that the size of the scanned image is not more than 50KB. If the size of the file is more than 50 KB, the<br>adjust the settings of the scanner such as the DPI resolution, no. of colours etc., during the process of scanning.                                                                                                    |
| For Photo Upload: Select 'Photo Passport Size' in the the Dropdown, Browse your photo file & Click on Upload<br>button                                                                                                    |
| Signature Image (JPG Format).                                                                                                    |
| a. The applicant has to sign on white paper with Black Ball point pen.                                                                                                    |
| b. The signature must be signed only by the applicant and not by any other person.                                                                                                    |
| c. The signature will be used to put on the Hall Ticket, attendance sheet and wherever necessary. d. If the Applicant's signature on the answer script, at the time of the examination, does not match the signature.                                                                                                    |
| on the Hall Ticket, the applicant will be disqualified.                                                                                                    |
| e. Dimensions 7.5 cm x 2.5cm (preferred) and stored in (*.jpg) format on<br>local machine only.                                                                                                    |
| f. Size of file should be between ( 10KB � 25KB)                                                                                                    |
| g. Ensure that the size of the scanned image is not more than 25KB Full Sign with Black ball point pen                                                                                                    |
| For Signature Upload: Select 'Applicant Signature' in the the Dropdown, Browse your signature file & Click on Upload button                                                                                                    |
| List of the positions of Photograph are not Accepted as shown below. If You uploaded, Your Application will be rejected                                                                                                    |
| will be rejected.                                                                                                    |
|                                                                                                    |
| Not acceptable Or acceptable Or acceptable O |
|                                                                                                    |
| Not acceptable<br>The subject is the<br>close is the cameral<br>close is the cameral<br>or permitted         Not acceptable<br>that events the<br>permitted         Not acceptable<br>that events the<br>permitted           Not acceptable<br>that events that acceptable<br>that events that events that events that events that events that events that events that events that events that events that events that events that events that events that                                                                                                    |

**15.** Click on '**Browse**' button to select the photo and signature and click on '**Upload**' button to upload the photo and signature and click on Check box button to declare that the uploaded photo and signature image as per the said notification in the prescribed format and clearly visible.

**16.** Click **Preview button** to proceed further and after clicking preview button all entered information will be displayed on the screen. Applicant shall verify and modify if any mistakes before final submission.

| Photo Passport<br>Size:                                                                                                    | Photo Passport Size 🗸                                                                                                    | Browse | No files selected. | Upload |  |
|----------------------------------------------------------------------------------------------------|----------------------------------------------------------------------------------------------------|--------|--------------------|--------|--|
| (Max. File Size 50k                                                                                                    | В)                                                                                                    |        |                    |        |  |
|                                                                                                    | $\stackrel{\frown}{=}$ I declare that uploaded Photo image as per the said notification in prescribed format and clearly visible. |        |                    |        |  |
| Applicant<br>Signature:                                                                                                    | plicant applicant Signature V Browse No files selected. Upload                                                                    |        |                    |        |  |
| (Max. File Size 50kB ) I declare that uploaded Signature image as per the said notification in prescribed format and clearly visible. |                                                                                                    |        |                    |        |  |
| Preview Back                                                                                                    |                                                                                                    |        |                    |        |  |

**17.** On verifying that information is correct, applicant should declare that information is true by clicking the check box button shown below and click on **'Submit'** button.

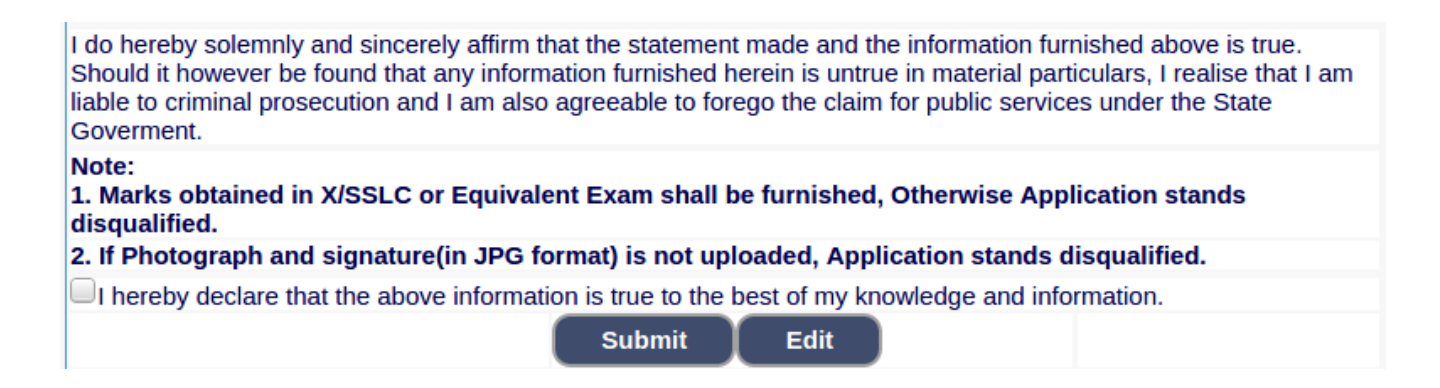

| (   | KARNATAK<br>RECRUITME<br>DISTRICT COM | A JUDICIARY<br>ENT MANAGEMENT SYS<br>urt bidar | тем                 |
|-----|---------------------------------------|------------------------------------------------|---------------------|
| Hom | e                                     |                                                | 27/04/2022          |
|     | (                                     | PRL. DISTRICT AND SESSION                      | COURT, BIDAR        |
|     | Applied Post Name :                   | PEON                                           | Generated Date:     |
|     | Applicant Information                 |                                                | 27/04/2022 12:04:52 |
|     | Application No.                       | BDR2237GDP000002                               |                     |

**19.** Candidates shall Click on "Print" button to print the application submitted.

| 11 The candidates shall not upload any of these original or attested copies of documents / certificates at the stage of submitting the online application.                         |
|----------------------------------------------------------------------------------------------------|
| 12 The candidates shall produce all the original Testimonials along with one set of photocopies at the time verification<br>Viva-voce.                                             |
| 13 If any applicant is found to attempt / obtain extraneous support by any means for candidature from any officials or non-officials, he/she will not be eligible for appointment. |
| print <u>close</u>                                                                                                    |

**NOTE:-** Candidates shall secure the printed application and submit to the authority without fail at the time of document verification.